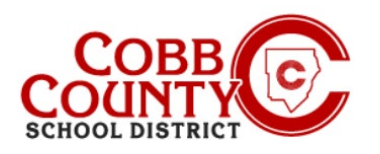

# Adding Autopay (Desktop)

### Step 1: For Enrolling Adult Only

- On your computer, <u>open</u> an internet browser
- In the browser, <u>enter</u> the URL: <u>https://cobbk12.ce.eleyo.com</u>
- <u>Click</u> on the words that say "Sign In" at the top right corner
- To change the language to Spanish, <u>click</u> the <u>blue box</u> that says "En ESPAÑOL"

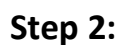

- Now at the Eleyo Sign in Screen, <u>enter</u> the email used to register your account
- <u>Click</u> Next in the **blue** box
- <u>Enter</u> the password for the account and <u>click</u> the <u>blue</u> Sign In box

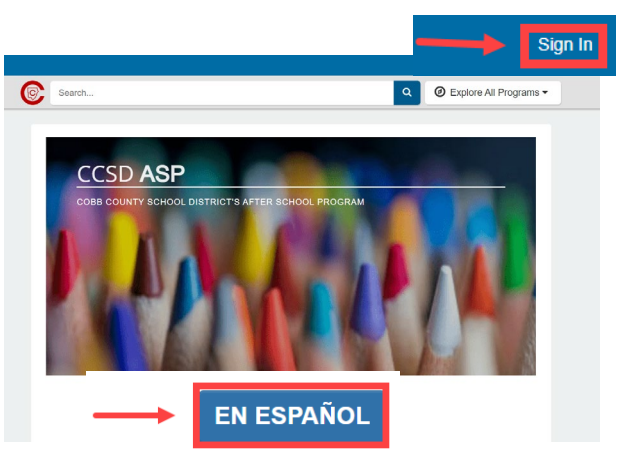

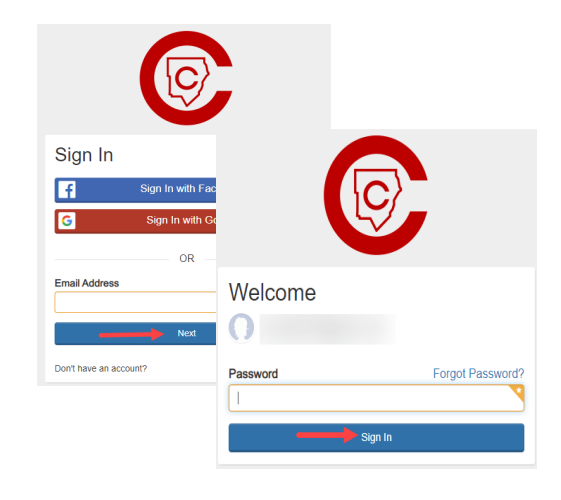

#### Step 3:

Under the "Your Accounts" tab, <u>click</u> on your account.

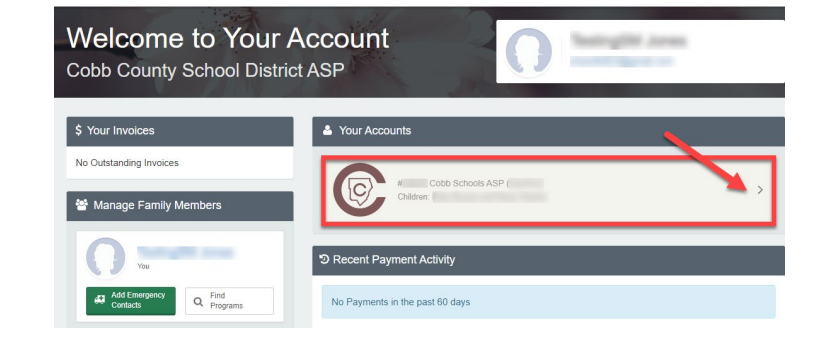

If you have any questions, please contact your school's ASP Director

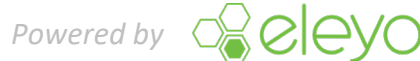

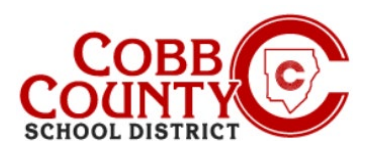

# Adding Autopay (Desktop)

### Step 4:

- On the left menu, locate Auto Payments.
- If you do **not** have a payment method set up yet, <u>click</u> "Setup Auto Payments"

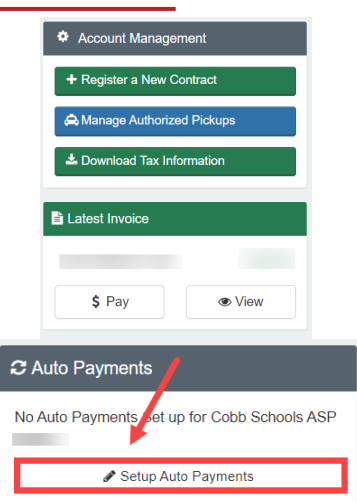

- If you need to change your current auto pay, <u>select</u> "Choose a Different Payment Method".
- To remove auto pay completely, <u>click</u> on the red box with an "x".

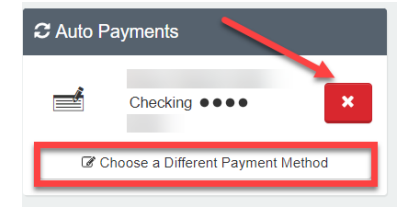

### Step 5:

- A pop-up window will appear. <u>Click</u> +Add Saved Payment Method"
- There are 2 choices, ACH Check or Credit Card/Debit Card. Choose one to create the auto payments for your Eleyo account.

#### + Add Saved Payment Method

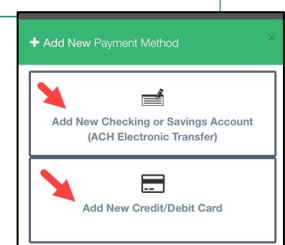

#### Step 6:

- Complete all the boxes by <u>entering</u> the pertinent payment method information on the screen displayed
- <u>Click</u> the blue Save New Payment Method button at the bottom of the screen

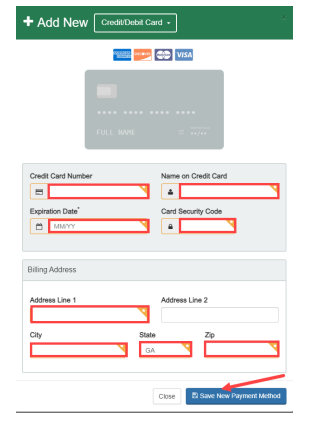

If you have any questions, please contact your school's ASP Director

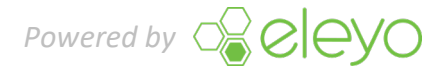